## Mettre une image à l'arrière-plan

- 1) Insérez votre image normalement.
- 2) Faites un clic sur l'image avec le bouton droit de la souris.

## 3) Dans le menu, cliquez sur Adaptation du texte puis sur A l'arrière-plan

## Remarque n°1 :

Si votre image est trop foncée, vous pouvez l'éclaircir. Dans la barre d'outils **Image**, repérez le dessin représentant un verre d'eau. Augmentez le pourcentage indiqué à côté (20% de transparence sont suffisants, en général).

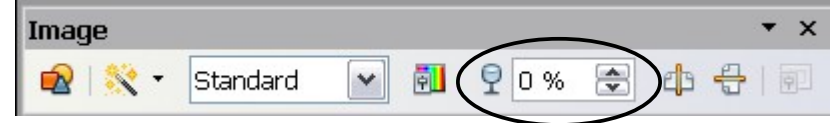

## Remarque n°2 :

Si vous avez du mal à placer votre curseur sur le texte qui est par-dessus l'image, utilisez les flèches de direction du clavier pour déplacer votre curseur.

Si vous voulez sélectionner du texte, utilisez les flèches de direction tout en maintenant la touche ☆ (shift) enfoncée.